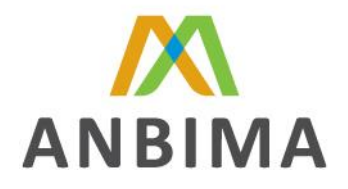

# Manual para Cadastro de Fundos de Investimento em Direitos Creditórios na ANBIMA

ANBIMA

Associação Brasileira das Entidades dos Mercados Financeiro e de Capitais

VERSÃO 1.0

24/08/2015

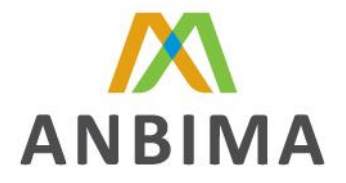

## ABRANGÊNCIA

O presente manual visa detalhar os procedimentos descritos no Código ANBIMA de Regulação e Melhores Práticas de Fundos de Investimento ("Código") para registro junto a ANBIMA das seguintes classes/séries de fundos de investimento:

- I. Fundo de Investimento em Direitos Creditórios;
- II. Fundo de Investimento em Cotas de Fundos de Investimento em Direitos Creditórios;
- III. Fundo de Investimento em Direitos Creditórios Não-Padronizados;
- IV. Fundo de Investimento em Cotas de Fundos de Investimento em Direitos Creditórios Não-Padronizados;
- V. Fundo de Investimento em Direitos Creditórios no Âmbito do Programa de Incentivo à Implementação de Projetos de Interesse Social; e
- VI. Fundo de Investimento em Cotas de Fundos de Investimento em Direitos Creditórios no Âmbito do Programa de Incentivo à Implementação de Projetos de Interesse Social.

Para fins deste manual as classes/séries de fundos de investimento acima relacionadas poderão ser denominadas no singular "FIDC" e no plural "FIDCs".

#### ACESSO AO SISTEMA DE REGISTRO/ALTERAÇÃO DE FIDC

O sistema de cadastro/alteração de FIDC encontra-se disponível na <u>ÁREA RESTRITA DE ENVIO DE</u> <u>DADOS</u>, no website da ANBIMA (<u>www.anbima.com.br</u>), onde o administrador deverá informar o login e a senha de acesso, ambos fornecidos pela ANBIMA.

Após o acesso, a instituição deverá selecionar o item "Registro/Alteração de FIDC" e clicar em "Entrar". Feito isso, o sistema abrirá uma tela de consulta com os FIDCs que a instituição tem cadastrados ou em processo de cadastro/alteração junto à ANBIMA. Esta tela apresenta vários tipos de filtros e um quadro com algumas listagens para auxiliar na busca de um FIDC no site, sendo eles:

#### FILTROS:

- I. **Tipo ANBIMA:** Retorna todos os FIDCs do tipo ANBIMA selecionado (FIDC Fomento Mercantil, FIDC Financeiro, FIDC Agro, Indústria e Comércio, ou FIDC Outros);
- II. **CNPJ:** Retorna o FIDC com o CNPJ preenchido;
- III. Razão Social: Retorna o FIDC com a razão social preenchida;

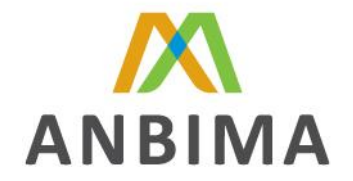

- IV. **Status:** Retorna os FIDCs com o status selecionado (Todos, Incompleto, Em Análise, Em Erro, Em Processamento, Aprovado).
- V. **Tipo de Envio:** Retorna os FIDCs para o tipo de envio selecionado (Todos, Registro ou Alteração).
- VI. **N° Registro:** Retorna o número do protocolo da solicitação no sistema de cadastro/alteração.

Vale ressaltar que o status "Todos" quando selecionado não considera o item "Aprovado" e o mesmo para consulta devera ser selecionado quando necessário.

# LISTAGEM:

- I. Nº Registro (Coluna ordenável);
- II. CNPJ (Coluna ordenável);
- III. Razão Social (Coluna ordenável);
- IV. Tipo Anbima (Coluna ordenável);
- V. Situação (Coluna ordenável);
- VI. Data/Hora (Coluna ordenável);
- VII. Log (Não é ordenável)

#### **PROCESSO DE REGISTRO**

O processo de registro de FIDC refere-se individualmente a cada uma de suas classes/séries de cotas, ou seja, cada classe/série de cota requer um processo próprio para cadastro, que possui prazo máximo de 15 (quinze) dias corridos após a primeira integralização, de acordo com o Artigo 1º do anexo II ao Código.

O Administrador deverá inserir as informações exigidas nos campos do cadastro na área reservada para <u>Registro/Alteração de FIDC</u>, conforme anexo I deste manual, no website da ANBIMA (<u>www.anbima.com.br</u>), no que for aplicável.

O processo de registro de uma classe/série pode ocorrer de duas maneiras distintas: (i) Fundo ainda não registrado e (ii) Fundo que já possui alguma classe/série registrada. Para verificar qual das situações descritas acima o fundo se aplica, basta clicar no botão "Novo/Alteração" disponível no canto superior direito do site. Após clicar em "Novo/Alteração", digitar o CNPJ do FIDC e clicar em buscar.

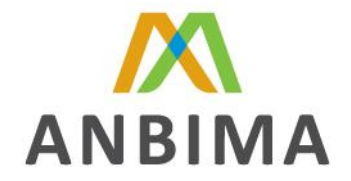

Caso esta seja a primeira classe/série do FIDC a ser registrada, o site apresentará os campos de registro em branco, neste caso, seguir o procedimento descrito no item A. Caso o fundo já esteja registrado, o site retornará os dados da estrutura do fundo e as classes/séries já registradas, neste caso, seguir o procedimento descrito no item B.

- A. Para o registro de nova classe/série de um fundo ainda não registrado na ANBIMA, seguir os procedimentos listados abaixo:
  - I. Clicar no botão "Novo/Alteração";
  - II. Digitar o CNPJ do fundo objeto de registro;
  - III. Clicar no botão "Buscar";
  - IV. Preencher todos os campos solicitados, DE ACORDO COM OS PROCEDIMENTOS DETALHADOS NO ANEXO I;
  - V. Clicar no botão "Enviar" e confirmar o envio do registro para análise da ANBIMA.
- B. Para o registro de nova classe/série de um fundo já registrado na ANBIMA, seguir os procedimentos listados abaixo:
  - I. Clicar no botão "Novo/Alteração";
  - II. Digitar o CNPJ do fundo já cadastrado do qual deseja incluir a nova classe/série;
  - III. Clicar no botão "Buscar";
  - IV. Preencher os campos referentes ao Responsável pelo Registro;
  - V. Clicar no botão "Salvar" para habilitar a aba "Classe/Série";
  - VI. Clicar no botão "Novo" da aba "Classe/Série";
  - VII. Preencher todos os campos solicitados, DE ACORDO COM OS PROCEDIMENTOS DETALHADOS NO ANEXO I;
  - VIII. Clicar no botão "Enviar" e confirmar o envio do registro para análise da ANBIMA.

#### Documentos

O envio dos documentos obrigatórios para o registro é condicionado aos procedimentos A e B descritos acima. Para novos fundos (procedimento A) enviar os seguintes documentos:

- I. Prospecto, quando for o caso;
- II. Regulamento do FIDC;
- III. Comprovante de pagamento da taxa de registro;
- IV. Formulário de Cadastro;
- V. Modelo do Contrato de Cessão, quando aplicável;

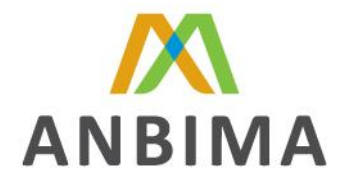

- VI. Súmula do Rating, quando aplicável;
- VII. Suplemento, quando aplicável;
- VIII. Material de Divulgação aprovado pela CVM, quando aplicável;
- IX. Minuta do Anúncio de Início de Distribuição de Cotas, quando aplicável;
- X. Minuta do Anúncio de Encerramento de Distribuição de Cotas, quando aplicável;
- XI. Ofício emitido pela CVM referente à concessão de registro da Oferta, quando aplicável;
- XII. Ofício emitido pela CVM referente à constituição do FIDC, quando aplicável; e
- XIII. Demais documentos complementares, caso seja necessário para o perfeito entendimento da estrutura da operação e das características do FIDC por parte da área de Supervisão de Mercados.

Para os fundos já registrados (procedimento B) enviar apenas os documentos listados abaixo, desde que os demais ainda estejam vigentes no momento do registro da nova classe/série:

- I. Prospecto, quando for o caso;
- II. Comprovante de pagamento da taxa de registro;
- III. Formulário de Cadastro;
- IV. Súmula do Rating, quando aplicável;
- V. Suplemento, quando aplicável;
- VI. Material de Divulgação aprovado pela CVM, quando aplicável;
- VII. Minuta do Anúncio de Início de Distribuição de Cotas, quando aplicável;
- VIII. Minuta do Anúncio de Encerramento de Distribuição de Cotas, quando aplicável;
  - IX. Ofício emitido pela CVM referente à concessão de registro da Oferta, quando aplicável;
  - X. Demais documentos complementares, caso seja necessário para o perfeito entendimento da estrutura da operação e das características do FIDC por parte da área de Supervisão de Mercados.

Os documentos acima relacionados deverão ser encaminhados à ANBIMA na forma descrita abaixo:

- a. Formato eletrônico Portable Document Format PDF;
- b. Um arquivo individual para cada documento.

Adicionalmente, informamos que:

a. Documentos enviados fora do formato acima estabelecidos serão desconsiderados;

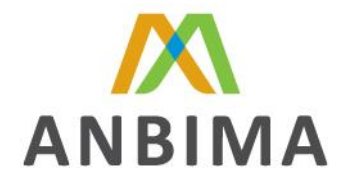

- b. A ausência de qualquer dos documentos acima relacionados deve ser devidamente justificada em declaração do administrador e enviados no site de cadastro;
- c. Conforme estabelecido no artigo 2º, §4º do anexo II do Código, poderão ser solicitados documentos adicionais para registro do FIDC.
- d. Os documentos supracitados deverão ser enviados na área reservada para <u>Registro/Alteração de FIDC</u>, conforme anexo I deste manual, no website da ANBIMA (<u>www.anbima.com.br</u>), no que for aplicável.
- e. O processo de cadastro tem início com a disponibilização do fundo para análise da Anbima.

# TAXA DE REGISTRO

O recolhimento da Taxa de Registro deverá ser efetuado, obrigatoriamente, através de boleto específico emitido em nome do administrador, gestor ou do fundo cujas cotas estejam sendo registradas.

O valor da Taxa de Registro será calculado com base no valor da oferta original e correspondente a tabela de taxas vigente no momento do protocolo da totalidade dos documentos de registro junto à ANBIMA. Exclusivamente na hipótese do registro simultâneo de mais de uma classe/série de cota de um mesmo FIDC, poderá ser considerado o valor da Oferta Global (somatório dos valores das Ofertas de cada uma das classes/séries de cotas) para cálculo da Taxa de Registro.

FIDCs constituídos sob a forma de condomínio aberto deverão considerar, para recolhimento da taxa de registro, **o valor mínimo** estabelecido na tabela de taxas de registro vigente no momento do protocolo da totalidade dos documentos de registro.

A Instituição responsável pelo registro das cotas junto à ANBIMA deverá solicitar a emissão do boleto para pagamento da Taxa de Cadastro através do e-mail <u>pedro.alvarez@anbima.com.br</u> e <u>tiago.barbosa@anbima.com.br</u> com cópia para <u>supervisao.estruturados@anbima.com.br</u> informando:

- a. Assunto: Taxa de Registro Emissão de Boleto;
- b. Razão Social do FIDC;
- c. CNPJ do FIDC;
- d. Classes e Séries das cotas objeto de registro;
- e. Data do primeiro aporte na classe/série objeto de registro;
- f. Razão Social da instituição que constara como sacado do boleto (acompanhado da razão social do Administrador, caso o boleto seja emitido em nome do fundo);

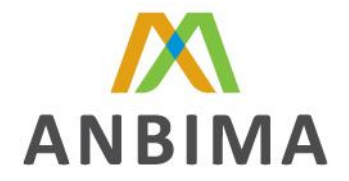

- g. CNPJ do Sacado (CNPJ do Administrador, caso o boleto seja emitido em nome do fundo);
- h. Endereço do Sacado (endereço do Administrador, caso o boleto seja emitido em nome do fundo);
- i. Tipo de Condomínio;
- j. Valor da Oferta pretendida de cada uma das classes/séries de cotas objeto de registro; e
- k. Valor da Taxa de Registro.

O RECOLHIMENTO E O VALOR DA TAXA DE REGISTRO PELA ANBIMA INDEPENDE DO SUCESSO DA OPERAÇÃO OU MESMO DAS PARTES ENVOLVIDAS.

# PROCESSO DE ALTERAÇÃO, CISÃO, FUSÃO OU INCORPORAÇÃO.

Qualquer alteração das características do FIDC que resulte em mudança nas informações contidas nos documentos de registro torna obrigatório o envio:

- I- Da versão atualizada do respectivo documento; e
- II- Da ata da Assembleia Geral de Cotistas que deliberou a respectiva alteração.

Sendo que os documentos supracitados devem ser enviados via site ANBIMA em até 15 (quinze) dias corridos contados da data de protocolo junto à CVM, com exceção do modelo do Contrato de Cessão que deverá ser enviado em 15 (quinze) dias contados da efetiva alteração e da Súmula do Rating que deverá ser enviada em até 15 (quinze) dias corridos contados da data de protocolo junto à CVM, somente se a nova Súmula alterar o Rating anterior.

Adicionalmente, informamos que quaisquer alterações nos campos do cadastro devem ser informadas na área reservada para <u>Registro/Alteração de FIDC</u>, conforme anexo I deste manual, no website da ANBIMA (<u>www.anbima.com.br</u>), no que for aplicável, no prazo de 15 (quinze) dias corridos da atualização dos mesmos junto à CVM, ou da realização da referida alteração, conforme disposto no artigo 2º, §2º do anexo II do Código.

O processo de alteração de FIDC no sistema de cadastro/alteração consiste na execução dos procedimentos abaixo listados:

- I. Clicar no botão "Novo/Alteração";
- II. Digitar o CNPJ do fundo a qual deseja alterar os dados;
- III. Clicar no botão "Buscar";
- IV. Alterar o preenchimento do(s) campo(s) desejado(s);

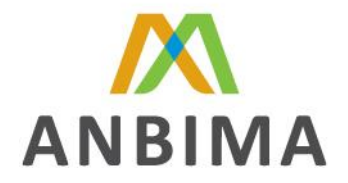

- V. Informar a data de vigência para as respectivas alterações;
- VI. Efetuar o upload dos documentos atualizados junto ao site; e
- VII. Enviar para análise da Anbima.

Caso a alteração seja nos campos referentes às abas "Partes Envolvidas" e "Classe/Série", preencher os campos referentes ao responsável pela alteração e clicar no botão "Salvar" para que as abas acima sejam habilitadas para alteração. Caso a alteração seja na aba "Agência de Rating" seguir o procedimento anterior e na aba "Classe/Série" clicar novamente no botão "Salvar" para o mesmo habilitar os campos referentes à agência de rating.

Ressaltamos que, caso a alteração não impacte nos campos do cadastro, fica dispensado a atualização dos mesmos. Devendo apenas ser encaminhado os documentos de registro que sofreram alterações

Em casos de cisão (em que a parte da carteira cindida será destinada a um fundo já existente e registrado junto à ANBIMA), fusão ou incorporação dos FIDCs e suas respectivas classes e séries de cotas, tal procedimento deve ser comunicado à ANBIMA, através do <u>FIDC - Formulário de</u> <u>Fusão, Cisão ou Incorporação</u>, disponível no website da ANBIMA (<u>www.anbima.com.br</u>), respeitando o mesmo prazo descrito para o processo de alteração supracitado.

Em casos de cisão em que a parcela da carteira cindida dará origem a um novo FIDC deve-se:

- I. Registrar o novo FIDC junto à ANBIMA; e
- II. Após a conclusão do item I, enviar o <u>FIDC Formulário de Fusão, Cisão ou Incorporação</u> devidamente preenchido com os dados referentes a cisão do fundo.

Poderá ser cobrada taxa adicional para análise de alterações nos documentos, conforme disposto no artigo 3º, parágrafo único do anexo II do Código.

#### ENCERRAMENTO

O sistema de encerramento de FIDC encontra-se disponível na <u>ÁREA RESTRITA DE ENVIO DE</u> <u>DADOS</u>, no website da ANBIMA (<u>www.anbima.com.br</u>), onde o administrador deverá informar o login e a senha de acesso, ambos fornecidos pela ANBIMA.

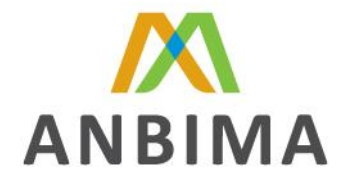

Após o acesso, a instituição deverá selecionar o item "Registro de Encerramento de FIDC" e clicar em "Entrar". Feito isso, o sistema abrirá uma tela de consulta com os FIDCs que a instituição tem cadastrados junto à ANBIMA. Esta tela também apresenta vários tipos de filtros e um quadro com algumas listagens para auxiliar na busca de um FIDC no site, sendo eles:

## FILTROS:

- I. CNPJ: Retorna o FIDC com o CNPJ preenchido;
- II. Razão Social: Retorna o FIDC com a razão social preenchida;
- III. **Status:** Retorna os FIDCs com o status selecionado (Todos, Incompleto, Em Análise, Em Erro, Em Processamento, Aprovado).
- IV. Cód. Fundo: Retorna o Código ANBIMA do fundo;

Vale ressaltar que o status "Todos" quando selecionado não considera os itens "Aprovado" e "Excluído", os mesmos para consulta deverão ser selecionados quando necessário.

#### LISTAGENS:

- I. Nº Registro (Coluna ordenável);
- II. CNPJ (Coluna ordenável);
- III. Razão Social (Coluna ordenável);
- IV. Código do Fundo (Coluna ordenável);
- V. Nome da Classe / Série e Cota (Coluna ordenável);
- VI. Nº da Série (Coluna ordenável);
- VII. Tipo de Classe (Coluna ordenável);
- VIII. Situação (Coluna ordenável);
  - IX. Data/Hora (Coluna ordenável);
  - X. Log (Não é ordenável)
- XI. Botão Encerrar (Não é ordenável)

Em casos de encerramento de FIDCs ou de suas respectivas classes e séries de cotas devem ser comunicados à ANBIMA, conforme anexo B deste manual, em até 20 (vinte) dias corridos contados da data da assembleia que deliberou pelo encerramento do fundo ou termo de encerramento, conforme o caso, de acordo com o artigo 1º, §4° do anexo II do Código.

O processo de encerramento de FIDC no sistema consiste na execução dos procedimentos abaixo listados:

- I. Acessar a área de cadastro de FIDC no site ANBIMA;
- II. Clicar no botão "Registro de Encerramento de FIDC";
- III. Clicar em buscar;

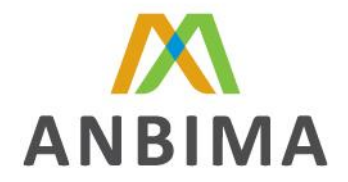

- IV. Na listagem de classes/séries, clicar em "Encerrar";
- V. Efetuar o upload dos documentos de encerramento junto ao site;
- VI. Enviar o fundo para análise da Anbima; e
- VII. Aguardar o encerramento do fundo junto a Anbima.

# TRANSFORMAÇÃO DE COTAS.

Caso seja necessário transformar uma classe de cota em uma série, ou vice versa, o administrador do fundo deverá:

I- Encerrar a classe/série do FIDC que já esta registrada;

II- Registrar a nova classe/série e (incluindo uma carta de justificativa da ausência de pagamento da taxa de registro do fundo); e

III-Enviar um e-mail para a ANBIMA informando o código ANBIMA da classe/série encerrada e da nova classe/série registrada.

Ressaltamos que a nova classe/série registrada não terá o histórico de PL cota da classe/série encerrada, assim como a os dados de PL/Cota da classe/série encerrada não serão apagados do sistema.

#### DISPOSIÇÕES GERAIS

O "Status" do FIDC indica em que fase do processo de registro ou alteração o fundo se encontra, sendo:

- **Incompleto**: Solicitações de registro/alteração que ainda estão sendo preenchidas pelo administrador do fundo ou ainda não foram alteradas para o status "Em Análise";
- Em Análise: Solicitações de registro/alteração que estão sendo analisados pela Supervisão de Fundos Estruturados da ANBIMA;
- **Em Erros**: Solicitações de registro/alteração que foram analisados pela Supervisão de Fundos Estruturados e apresentam questionamentos quanto ao conteúdo das informações ou documentos apresentados;
- Em Processamento: Solicitações de registro/alteração que aguardam para serem importadas para a base de dados da ANBIMA;
- **Aprovado**: Solicitações de registro/alteração que já concluíram o respectivo processo junto à ANBIMA; e

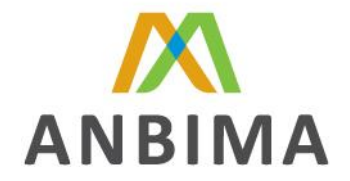

• **Excluído**: Solicitações de registro/alteração que foram feitas por engano no site da ANBIMA e não terão o respectivo processo concluído.

No caso de determinada emissão ter sido estruturada na forma de nova distribuição de uma classe/série de cotas já existentes, o cadastro fica dispensado caso a mesma já possua código ANBIMA.

Os FIDCs registrados junto à ANBIMA serão objeto de análise de documentação enviada, fidelidade da informação cadastrada e confirmação de recolhimento da Taxa de Cadastro.

A CRIAÇÃO DE UM CÓDIGO ANBIMA PARA CADA CLASSE/SÉRIE DE COTA DO FIDC É CONSEQUÊNCIA DA APROVAÇÃO DO SEU CADASTRO POR PARTE DA ÁREA TÉCNICA DA ANBIMA. A ANÁLISE E APROVAÇÃO DO CADASTRO DEPENDEM, OBRIGATORIAMENTE, DO ENVIO DA TOTALIDADE DOS DOCUMENTOS DE REGISTRO.

# DÚVIDAS

Para eventuais esclarecimentos adicionais, favor entrar em contato através do e-mail <u>supervisao.estruturados@anbima.com.br</u> ou nos telefones (11) 3471-4287 e (11) 3471-4214.

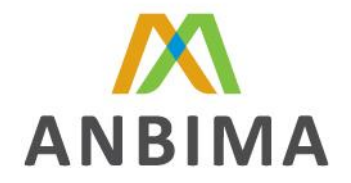

#### **ANEXO I**

Detalhamento dos campos e suas respectivas definições e regras de preenchimento para cadastro e alteração dos FIDC'.

# **DADOS PARA CONTATO**

| САМРО                                                                                                    | NOME                                                                                                    |
|----------------------------------------------------------------------------------------------------|----------------------------------------------------------------------------------------------------|
| Opções                                                                                                    | Campo texto.                                                                                                    |
| Definição                                                                                                    | Nome do colaborador que efetivamente esta cadastrando ou realizando a alteração o FIDC.                                                                                                    |
| Regra de Preenchimento                                                                                           | Obrigatório.                                                                                                    |
| САМРО                                                                                                    | E-MAIL                                                                                                    |
| Opções                                                                                                    | Campo texto.                                                                                                    |
| Definição                                                                                                    | E-mail do colaborador que efetivamente esta cadastrando ou realizando a alteração o FIDC.                                                                                                    |
| Regra de Preenchimento                                                                                           | Obrigatório.                                                                                                    |
| САМРО                                                                                                    | DDD                                                                                                    |
|                                                                                                    |                                                                                                    |
| Opções                                                                                                    | Campo numérico.                                                                                                    |
| Opções<br>Definição                                                                                              | Campo numérico.<br>DDD do telefone do colaborador que efetivamente esta cadastrando ou realizando a alteração o FIDC.                                                                                                    |
| Opções<br>Definição<br>Regra de Preenchimento                                                                    | Campo numérico.<br>DDD do telefone do colaborador que efetivamente esta<br>cadastrando ou realizando a alteração o FIDC.<br>Obrigatório.                                                                                                    |
| Opções<br>Definição<br>Regra de Preenchimento<br>CAMPO                                                           | Campo numérico.<br>DDD do telefone do colaborador que efetivamente esta<br>cadastrando ou realizando a alteração o FIDC.<br>Obrigatório.<br>TELEFONE                                                                                                    |
| Opções<br>Definição<br>Regra de Preenchimento<br>CAMPO<br>Opções                                                 | Campo numérico.<br>DDD do telefone do colaborador que efetivamente esta<br>cadastrando ou realizando a alteração o FIDC.<br>Obrigatório.<br>TELEFONE<br>Campo numérico.                                                                                                    |
| Opções<br>Definição<br>Regra de Preenchimento<br>CAMPO<br>Opções<br>Definição                                    | Campo numérico.<br>DDD do telefone do colaborador que efetivamente esta<br>cadastrando ou realizando a alteração o FIDC.<br>Obrigatório.<br><b>TELEFONE</b><br>Campo numérico.<br>Telefone do colaborador que efetivamente esta cadastrando ou<br>realizando a alteração o FIDC.                   |
| Opções<br>Definição<br>Regra de Preenchimento<br>CAMPO<br>Opções<br>Definição<br>Regra de Preenchimento          | Campo numérico.<br>DDD do telefone do colaborador que efetivamente esta<br>cadastrando ou realizando a alteração o FIDC.<br>Obrigatório.<br>TELEFONE<br>Campo numérico.<br>Telefone do colaborador que efetivamente esta cadastrando ou<br>realizando a alteração o FIDC.<br>Obrigatório.          |
| Opções<br>Definição<br>Regra de Preenchimento<br>CAMPO<br>Opções<br>Definição<br>Regra de Preenchimento<br>CAMPO | Campo numérico.<br>DDD do telefone do colaborador que efetivamente esta<br>cadastrando ou realizando a alteração o FIDC.<br>Obrigatório.<br>TELEFONE<br>Campo numérico.<br>Telefone do colaborador que efetivamente esta cadastrando ou<br>realizando a alteração o FIDC.<br>Obrigatório.<br>RAMAL |

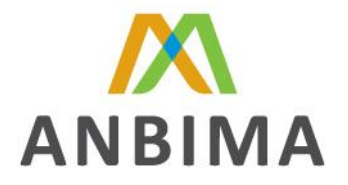

| Definição | Se aplicável, | ramal     | do   | colaborador   | que   | efetivamente | esta |
|-----------|---------------|-----------|------|---------------|-------|--------------|------|
| Dennição  | cadastrando o | u realiza | ando | a alteração o | FIDC. |              |      |

Regra de Preenchimento Não há

# **FUNDO**

| CAMF   | 20               | RAZÃO SOCIAL                                                                            |                      |  |
|--------|------------------|-----------------------------------------------------------------------------------------|----------------------|--|
| Opçõe  | es               | Campo descritivo.                                                                       |                      |  |
| Defini | ição             | Razão Social do FIDC constante no regulan                                               | nento do mesmo       |  |
|        |                  | Obrigatório.                                                                            |                      |  |
|        |                  | Deve possuir no máximo 60 caracteres.                                                   |                      |  |
|        |                  | As abreviações deverão respeitar um limit                                               | e mínimo, tais como: |  |
|        |                  |                                                                                         |                      |  |
|        |                  | Expressão                                                                               | Abreviação           |  |
| Regra  | de Preenchimento | Fundo de Investimento em<br>Direitos Creditórios                                        | FIDC                 |  |
|        |                  | Fundo de Investimento em Cotas<br>de Fundos de Investimentos em<br>Direitos Creditórios | FICFIDC              |  |
|        |                  | Não Padronizado                                                                         | NP                   |  |

| САМРО                  | NOME FANTASIA                                    |                               |
|------------------------|--------------------------------------------------|-------------------------------|
| Opções                 | Campo descritivo.                                |                               |
| Definição              | Nome que será utilizado pela<br>informações      | imprensa na divulgação de     |
|                        | Obrigatório.                                     |                               |
|                        | O nome fantasia deve conter os mo                | esmos campos da razão social. |
|                        | Deve possuir no máximo 30 caract                 | eres.                         |
|                        | As abreviações deverão respeitar u               | im limite mínimo, tais como:  |
| Regra de Preenchimento |                                                  |                               |
|                        | Expressão                                        | Abreviação Máxima             |
|                        | Fundo de Investimento em<br>Direitos Creditórios | FIDC                          |
|                        | Fundo de Investimento em Cotas                   | FICFIDC                       |

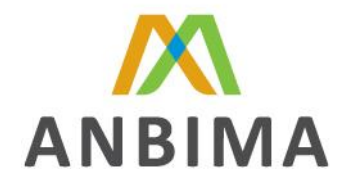

de Fundos de Investimentos em Direitos Creditórios

Não Padronizado

NP

**ATENÇÃO:** Este campo será concatenado com as informações descritas no campo NOME DA CLASSE/SÉRIE DE COTA definido na estrutura da CLASSE/SÉRIE do manual.

Exemplo: NOME FANTASIA: FIDC NP

#### NOME DA CLASSE/SÉRIE DE COTA: Sênior I

Na base de dados da ANBIMA e para fins de divulgação na imprensa o nome será "FIDC NP - Sênior I"

| САМРО                  | CATEGORIA ANBIMA                               |
|------------------------|------------------------------------------------|
| Opções                 | "FIDC"                                         |
| Definição              | Fundo de Investimento em Direitos Creditórios. |
| Regra de Preenchimento | Obrigatório.                                   |

| САМРО                  | ΤΙΡΟ ΑΝΒΙΜΑ                                                                                        |
|------------------------|----------------------------------------------------------------------------------------------------|
| Opções                 | "FIDC Fomento Mercantil"; "FIDC Financeiro"; "FIDC Agro,<br>Indústria e Comércio" e "FIDC Outros". |
| Definição              | Classificação ANBIMA de Fundos de Investimento em Direitos<br>Creditórios                          |
| Regra de Preenchimento | Obrigatório. Conforme Anexo II da Deliberação № 54, de 19 de<br>Agosto de 2013.                    |

| САМРО                  | CLASSE CVM                                                |
|------------------------|-----------------------------------------------------------|
| Opções                 | "FIDC Padronizado"; "FIDC Não Padronizado" e "FIDC PIPS". |
|                        | FIDC Padronizado: Conforme ICVM 356                       |
| Definição              | Não Padronizado: Conforme ICVM 444                        |
|                        | FIDC PIPS: Conforme ICVM 399                              |
| Regra de Preenchimento | Obrigatório.                                              |

| САМРО  | FOCO DE ATUAÇÃO                                            |
|--------|------------------------------------------------------------|
| Opções | As opções são habilitadas de acordo com o preenchimento do |

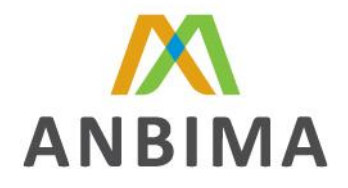

|                        | campo "Tipo ANBIMA":                                                                                                    |  |
|------------------------|----------------------------------------------------------------------------------------------------|--|
|                        | Tipo ANBIMA: FIDC Fomento Mercantil.                                                                                                    |  |
|                        | Opções de Foco de Atuação: FIDC Fomento Mercantil.                                                                                                    |  |
|                        | Tipo ANBIMA: FIDC Financeiro.<br>Opções de Foco de Atuação: FIDC Crédito Imobiliário<br>FIDC Crédito Consignado<br>FIDC Crédito Pessoal<br>FIDC Financiamento de Veículos<br>FIDC Multicarteira Financeiro |  |
|                        | Tipo ANBIMA: FIDC Agro, Indústria e Comércio.<br>Opções de Foco de Atuação: FIDC Infraestrutura                                                                                                    |  |
|                        | FIDC Recebiveis Comerciais<br>FIDC Crédito Corporativo<br>FIDC Agronegócio                                                                                                    |  |
|                        | FIDC Multicarteira Agro, Indústria e<br>Comércio                                                                                                    |  |
|                        | Tipo ANBIMA: FIDC Outros.                                                                                                    |  |
|                        | Opções de Foco de Atuação: FIDC Recuperação                                                                                                    |  |
|                        | FIDC PODER PUBLICO<br>FIDC Multicarteira Outros                                                                                                    |  |
|                        |                                                                                                    |  |
| Definição              | Classificação ANBIMA de Fundos de Investimento em Direitos<br>Creditórios                                                                                                    |  |
| Regra de Preenchimento | Obrigatório. Conforme Anexo II da Deliberação № 54, de 19 de<br>Agosto de 2013.                                                                                                    |  |
| САМРО                  | DURAÇÃO                                                                                                    |  |
| Opções                 | "Determinado" e "Indeterminado"                                                                                                    |  |
| Definição              | Indicador do prazo de duração do FIDC                                                                                                    |  |
| Regra de Preenchimento | Obrigatório.                                                                                                    |  |
| САМРО                  | PRAZO DE DURAÇÃO (MESES)                                                                                                    |  |
| Opções                 | Campo Descritivo.                                                                                                    |  |
| Definição              | Indicador do prazo de duração do FIDC em número de meses, de acordo com o regulamento.                                                                                                    |  |
| Regra de Preenchimento | Preenchimento obrigatório caso o campo "Duração" seja preenchido com a opção "Determinado".                                                                                                    |  |

CAMPO

**TIPO DE FUNDO** 

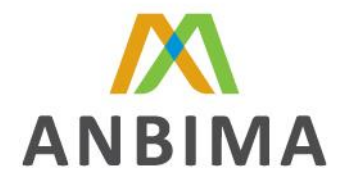

| Opções                 | "Fundo de Investimento" e "Fundo de Investimento em Cotas"                                                                                                    |
|------------------------|----------------------------------------------------------------------------------------------------|
|                        | Fundo de Investimento: fundo que destina parcela                                                                                                    |
|                        | preponderante do respectivo patrimônio líquido para a aplicação                                                                                                    |
| Dofinicão              | em direitos creditórios, conforme ICM 356.                                                                                                    |
| Dennição               | <b>Fundo de Investimento em Cotas:</b> fundo que destina no mínimo<br>95% (noventa e cinco por cento) do respectivo patrimônio líquido<br>para a aplicação em cotas de FIDC, conforme ICM 356. |
| Regra de Preenchimento | Obrigatório.                                                                                                    |
|                        |                                                                                                    |
| САМРО                  | DATA DE REGISTRO DO FUNDO JUNTO À CVM                                                                                                    |
| Opções                 | Campo numérico no formato dd/mm/aaaa                                                                                                    |
| Definição              | Data da concessão do registro de funcionamento do fundo junto à CVM.                                                                                                    |
| Regra de Preenchimento | Obrigatório.                                                                                                    |

# **ESTRUTURA**

| САМРО                  | TIPO DE CONDOMÍNIO                                                                                                    |
|------------------------|----------------------------------------------------------------------------------------------------|
| Opções                 | "Aberto" e "Fechado".                                                                                                    |
|                        | Os Fundos de Investimento em Direitos Creditórios – FIDC e de<br>Fundos de Investimento em Cotas de Fundos de Investimento em<br>Direitos Creditórios - FICFIDC podem ser organizados sob a forma<br>de condomínio aberto ou fechado conforme disposto no Art. 2º da<br>ICVM 356.                                                           |
| Definição              | Aberto: o condomínio em que os condôminos podem solicitar resgate de cotas, em conformidade com o disposto no regulamento do fundo;                                                                                                    |
|                        | <b>Fechado:</b> o condomínio cujas cotas somente são resgatadas ao término do prazo de duração do fundo ou de cada série ou classe de cotas, conforme estipulado no regulamento, ou em virtude de sua liquidação, admitindo-se, ainda, a amortização de cotas por disposição do regulamento ou por decisão da assembleia geral de cotistas. |
| Regra de Preenchimento | Obrigatório.                                                                                                    |

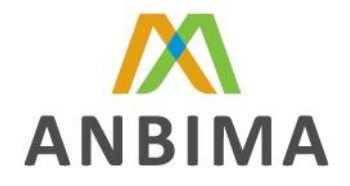

| САМРО                  | RESTRIÇÃO DE INVESTIMENTO                                                                                                    |
|------------------------|----------------------------------------------------------------------------------------------------|
| Opções                 | "Exclusivo"; "Restrito" e "Não há Restrição".                                                                                                    |
|                        | Exclusivo: aquele destinado exclusivamente a um investidor;                                                                                                    |
| Definição              | <b>Restrito:</b> aquele destinado a um grupo determinado de<br>investidores que tenham, entre si, vínculo familiar, societário ou<br>pertençam a um mesmo grupo econômico, ou que, por escrito,<br>determinem esta condição; |
|                        | Não há restrição: FIDC destinado a investidores qualificados sem restrição para aquisição da cota via mercado primário ou secundário.                                                                                        |
|                        | Obrigatório.                                                                                                    |
| Regra de Preenchimento | Se o fundo for destinado exclusivamente a um investidor, somente será permitido o cadastro de classe de cota sênior.                                                                                                    |
| САМРО                  | PERFIL DA COTA                                                                                                    |
| Opções                 | "Abertura" e "Fechamento".                                                                                                    |
|                        | Abertura: quando o valor da cota do fundo é determinado na<br>abertura dos mercados, para tanto, é utilizado o valor do<br>patrimônio do fundo no final do dia anterior;                                                     |
| Definição              |                                                                                                    |
|                        | Fechamento: quando o valor da cota do fundo é determinado no fechamento dos mercados, para tanto, é utilizado o valor do patrimônio do fundo constante no final do dia.                                                      |
| Regra de Preenchimento | Obrigatório.                                                                                                    |

| САМРО     | PERFIL TRIBUTÁRIO                                                                                                    |
|-----------|----------------------------------------------------------------------------------------------------|
| Opções    | "Curto Prazo"; "Longo Prazo"; "Indefinido" e "Não se Aplica".                                                                      |
| Definição | <b>Curto Prazo:</b> Indica que o Fundo de Investimento tem compromisso em sua carteira ativos com prazo médio inferior a 365 dias. |
|           | <b>Longo Prazo:</b> Indica que o Fundo de Investimento tem compromisso em sua carteira ativos com prazo médio superior a 365 dias. |
|           | <b>Indefinido:</b> Indica que o Fundo de Investimento pode ter variação no enquadramento tributário.                               |
|           | Não se Aplica: Indica que o Fundo de Investimento não tem<br>compromisso sujeito às regras tributárias para os investidores, por   |

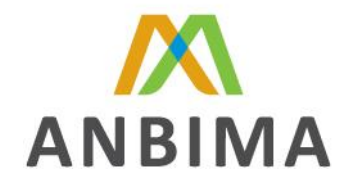

|                        | situação legal de isenção ou imunidade. |
|------------------------|-----------------------------------------|
| Regra de Preenchimento | Obrigatório.                            |

| САМРО                  | TAXA DE DESCONTO MÍNIMA                                                                                                    |
|------------------------|----------------------------------------------------------------------------------------------------|
| Opções                 | "Sim"; "Não" e "Não se Aplica",                                                                                                    |
|                        | Sim: quando é estipulado um parâmetro mínimo (valor, taxa, etc) para a cessão de direitos creditórios ao FIDC;                        |
| Definição              | Não: caso não haja um parâmetro mínimo (valor, taxa, etc) para a cessão de direitos creditórios ao FIDC;                              |
|                        | Não se Aplica: quando a carteira do fundo é composta por, no mínimo, 95% de cotas de outro(s) FIDCs.                                  |
|                        | Obrigatório.                                                                                                    |
| Regra de Preenchimento | A opção "Não se Aplica" só será habilitada quando o campo "Tipo<br>de Fundo" for preenchido como "Fundo de Investimento em<br>Cotas". |

| САМРО                  | DESCRIÇÃO DA TAXA DE DESCONTO                                                                 |
|------------------------|-----------------------------------------------------------------------------------------------|
| Opções                 | Campo texto.                                                                                  |
| Definição              | Caso o preenchimento para o campo anterior for "Sim", informar a respectiva taxa de desconto. |
| Regra de Dreenchimento | Obrigatório.                                                                                  |
| negra de Freenchimento | Deve possuir no máximo 200 caracteres.                                                        |

| САМРО                  | TIPO DE CESSÃO                                                                                                    |
|------------------------|----------------------------------------------------------------------------------------------------|
| Opções                 | "Única"; "Revolvente" e "Não se Aplica",                                                                                                    |
|                        | <b>Única:</b> quando o fundo adquiri todos os direitos creditórios no início da atividade do fundo e pretende permanecer com eles até o encerramento do fundo; |
| Definição              | <b>Revolvente:</b> quando o fundo pretende adquirir novos direitos creditórios ao longo do tempo; ou                                                           |
|                        | Não se Aplica: quando a carteira do fundo é composta por, no mínimo, 95% de cotas de outro(s) FIDCs.                                                           |
|                        | Obrigatório.                                                                                                    |
| Regra de Preenchimento | A opção "Não se Aplica" só será habilitada quando o campo "Tipo<br>de Fundo" for preenchido como "Fundo de Investimento em<br>Cotas".                          |

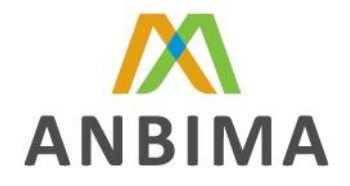

| САМРО                  | RECOMPRA                                                                                                    |
|------------------------|----------------------------------------------------------------------------------------------------|
| Opções                 | "Vedado"; "Facultativo"; "Obrigatório" e "Não se Aplica".                                                                             |
|                        | Vedado: quando não é permitido ao cedente recomprar os direitos creditórios cedidos ao fundo;                                         |
| Definie                | Facultativo: quando fica a critério do cedente recomprar ou não os direitos creditórios cedidos ao fundo;                             |
| Definição              | <b>Obrigatório:</b> quando são determinadas as condições nas quais o cedente deve recomprar os títulos cedidos ao fundo;              |
|                        | Não se Aplica: quando a carteira do fundo é composta por, no mínimo, 95% de cotas de outro(s) FIDCs.                                  |
|                        | Obrigatório.                                                                                                    |
| Regra de Preenchimento | A opção "Não se Aplica" só será habilitada quando o campo "Tipo<br>de Fundo" for preenchido como "Fundo de Investimento em<br>Cotas". |

| САМРО                  | COOBRIGAÇÃO                                                                                                    |
|------------------------|----------------------------------------------------------------------------------------------------|
| Opções                 | "Total"; "Parcial"; "Inexistente" e "Não se Aplica".                                                                                                    |
|                        | <b>Total:</b> quando terceiro(s) se responsabiliza(m) solidariamente pelo<br>adimplemento todos os direitos creditórios que compõem a<br>carteira do fundo;       |
|                        | <b>Parcial:</b> quando terceiro(s) se responsabiliza(m) solidariamente<br>pelo adimplemento de parte dos direitos creditórios que<br>compõem a carteira do fundo; |
| Definição              | <b>Inexistente:</b> quando não há a responsabilidade solidaria de<br>terceiros quanto o adimplemento dos direitos creditórios do<br>fundo;                        |
|                        | Não se Aplica: quando a carteira do fundo é composta por, no mínimo, 95% de cotas de outro(s) FIDCs.                                                              |
|                        | Conforme garantia conferida por terceiro relativo ao pagamento.                                                                                                   |
|                        | Obrigatório.                                                                                                    |
| Regra de Preenchimento | A opção "Não se Aplica" só será habilitada quando o campo "Tipo de Fundo" for preenchido como "Fundo de Investimento em Cotas".                                   |
|                        |                                                                                                    |

| САМРО     | SEGURO                                                        |
|-----------|---------------------------------------------------------------|
| Opções    | "Sim"; "Não" e "Não se Aplica".                               |
| Definição | Sim: quando é garantido o adimplemento de parte ou totalidade |

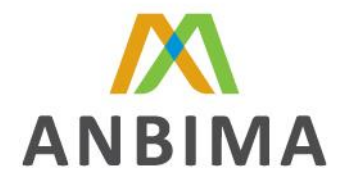

|                        | dos direitos creditórios da carteira do fundo ou da rentabilidade<br>de parte ou totalidade das cotas do fundo por mecanismo de<br>seguro; |
|------------------------|----------------------------------------------------------------------------------------------------|
|                        | Não: quando os direitos creditórios e/ou as cotas do fundo não<br>são garantidos por mecanismo de seguro.                                  |
|                        | Não se Aplica: quando a carteira do fundo é composta por, no mínimo, 95% de cotas de outro(s) FIDCs.                                       |
|                        | Obrigatório.                                                                                                    |
| Regra de Preenchimento | A opção "Não se Aplica" só será habilitada quando o campo "Tipo<br>de Fundo" for preenchido como "Fundo de Investimento em<br>Cotas".      |

| САМРО                  | PERÍODO DE DIVULGAÇÃO DA COTA                                                   |
|------------------------|---------------------------------------------------------------------------------|
| Opções                 | "Diário"; "Mensal"; "Trimestral" e "Outros".                                    |
|                        | Diário: Divulgação ocorre diariamente;                                          |
|                        | Mensal: Divulgação ocorre uma vez por mês;                                      |
| Definição              | Trimestral: Divulgação ocorre a cada três meses; e                              |
|                        | <b>Outros:</b> Divulgação ocorre em outro período não mencionado anteriormente. |
| Regra de Preenchimento | Obrigatório.                                                                    |

| САМРО                  | QUAL?                                                                                          |
|------------------------|------------------------------------------------------------------------------------------------|
| Opções                 | Campo texto.                                                                                   |
| Definição              | Não há.                                                                                        |
| Regra de Preenchimento | Obrigatório caso o campo "Período de Divulgação da Cota" seja preenchido com a opção "Outros". |
|                        | Deve possuir no máximo 30 caracteres.                                                          |

| САМРО     | POSSE DA DOCUMENTAÇÃO DOS DIREITOS CREDITÓRIOS                                                                                                    |
|-----------|----------------------------------------------------------------------------------------------------|
| Opções    | "Administrador"; "Custodiante"; "Terceiro" e "Não se Aplica".                                                                                                    |
|           | Administrador: é o Administrador do Fundo.                                                                                                    |
|           | Custodiante: é o Custodiante do Fundo.                                                                                                    |
| Definição | <b>Terceiro:</b> quando o responsável pela guarda da documentação comprobatória dos direitos creditórios que compõem a carteira do fundo é feita por terceiro (não citado anteriormente) ou mais de uma instituição; |

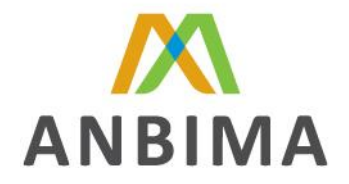

|                        | Não se Aplica: quando a carteira do fundo é composta por, no mínimo, 95% de cotas de outro(s) FIDCs.                                  |
|------------------------|----------------------------------------------------------------------------------------------------|
|                        | Obrigatório.                                                                                                    |
| Regra de Preenchimento | A opção "Não se Aplica" só será habilitada quando o campo "Tipo<br>de Fundo" for preenchido como "Fundo de Investimento em<br>Cotas". |
| CAMPO                  |                                                                                                    |

| САМРО                  | POSSUI SUBORDINAÇÃO MÍNIMA INICIAL?                                                      |
|------------------------|------------------------------------------------------------------------------------------|
| Opções                 | "Sim" e "Não"                                                                            |
| Definição              | <b>Sim:</b> Indica que o Fundo de Investimento possui subordinação<br>Mínima Inicial; ou |
|                        | <b>Não:</b> Indica que o Fundo de Investimento não possui subordinação Mínima Inicial.   |
| Regra de Preenchimento | Obrigatório.                                                                             |

| САМРО                  | SUBORDINAÇÃO MÍNIMA INICIAL                                                                                                    |
|------------------------|----------------------------------------------------------------------------------------------------|
| Opções                 | Campo numérico no formato percentual.                                                                                                    |
| Definição              | Resultado da divisão entre (i) a somatório do valor de todas as<br>cotas de classe subordinada do FIDC e (ii) o Patrimônio Liquido do<br>FIDC. |
| Regra de Preenchimento | Obrigatório caso o campo "Possui Subordinação Mínima Inicial" seja preenchido com a opção "Sim".                                               |
|                        | Deve possuir no máximo 200 caracteres                                                                                                    |

# CARTEIRA

| САМРО     | DIREITO CREDITÓRIO                                                                                                    |
|-----------|----------------------------------------------------------------------------------------------------|
| Opções    | "Performado"; "A Performar"; "Misto" ou "Não se Aplica".                                                                                                    |
| Definição | <b>Performado:</b> quando a existência, validade e/ou exequibilidade do<br>direito creditório independem de prestação de serviço e/ou<br>entrega de bem no futuro; |
|           | A Performar: quando a existência, validade e/ou exequibilidade<br>do direito creditório dependem de prestação de serviço e/ou<br>entrega de bem no futuro;         |
|           | <b>Misto:</b> quando a carteira do fundo for composta por direitos creditórios performados e a performar; e                                                        |

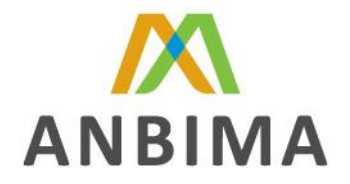

|                        | Não se Aplica: quando a carteira do fundo é composta por, no mínimo, 95% de cotas de outro(s) FIDCs.                                  |
|------------------------|----------------------------------------------------------------------------------------------------|
|                        | Obrigatório.                                                                                                    |
| Regra de Preenchimento | A opção "Não se Aplica" só será habilitada quando o campo "Tipo<br>de Fundo" for preenchido como "Fundo de Investimento em<br>Cotas". |

| САМРО                  | ORIGINADOR                                                                                                    |
|------------------------|----------------------------------------------------------------------------------------------------|
| Opções                 | "Único" ou "Multioriginador".                                                                                                    |
|                        | Único: quando os direitos creditórios que compõem a carteira do<br>fundo são originados por uma mesma entidade;                             |
| Definição              | Multioriginador: quando os direitos creditórios que compõem a carteira do fundo são originados por mais de uma pessoa física e/ou jurídica; |
| Regra de Preenchimento | Obrigatório.                                                                                                    |

| САМРО                  | CEDENTE                                                                                                    |
|------------------------|----------------------------------------------------------------------------------------------------|
| Opções                 | "Único" ou "Multicedente".                                                                                         |
| Definição              | <b>Único:</b> quando os direitos creditórios que compõem a carteira do fundo são cedidos por uma mesma entidade;   |
|                        | Multicedente: quando os direitos creditórios que compõem a carteira do fundo são cedidos por mais de uma entidade. |
| Regra de Preenchimento | Obrigatório.                                                                                                    |

| САМРО                  | SACADO                                                                                                    |
|------------------------|----------------------------------------------------------------------------------------------------|
| Opções                 | "Único" ou "Multisacado".                                                                                                    |
|                        | <b>Único:</b> quando os direitos creditórios que compõem a carteira do fundo são devidos pela mesma pessoa física ou jurídica;       |
| Definição              | Multisacado: quando os direitos creditórios que compõem a carteira do fundo são devidos por mais de uma pessoa física e/ou jurídica. |
| Regra de Preenchimento | Obrigatório.                                                                                                    |

| САМРО     | TIPO DE SACADO                                |
|-----------|-----------------------------------------------|
| Opções    | "Pessoa Física", "Pessoa Jurídica" e "Ambos". |
| Definição | Não há                                        |

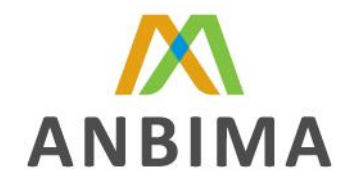

| Regra de Preenchimento | Obrigatório.                                                                                                    |
|------------------------|----------------------------------------------------------------------------------------------------|
| САМРО                  | DERIVATIVOS                                                                                                    |
| Opções                 | "Permitido" ou "Não Permitido".                                                                                                    |
|                        | <b>Permitido:</b> quando o regulamento permite ao fundo realizar operações em mercados de derivativos para fins de hedge;            |
| Definição              | Não Permitido: quando o regulamento veda ao fundo realizar<br>operações em mercados de derivativos, mesmo que para fins de<br>hedge. |
| Regra de Preenchimento | Obrigatório.                                                                                                    |

# TAXA DE ADMINISTRAÇÃO

| САМРО                  | TAXA DE ADMINISTRAÇÃO                                      |
|------------------------|------------------------------------------------------------|
| Opções                 | "Valor" ou "Percentual".                                   |
| Definição              | Valor: Indica que a taxa de administração é um valor fixo. |
|                        | percentual.                                                |
| Regra de Preenchimento | Obrigatório. Conforme regulamento.                         |
|                        |                                                            |

| САМРО                  | VALOR DA TAXA                                |
|------------------------|----------------------------------------------|
| Opções                 | Campo Numérico.                              |
| Definição              | Valor ou percentual da taxa de administração |
| Regra de Preenchimento | Obrigatório. Conforme regulamento.           |

| САМРО                  | UNIDADE DE TEMPO                                                                  |
|------------------------|-----------------------------------------------------------------------------------|
| Opções                 | "A.A." e "A.M"                                                                    |
| Definição              | A.A.: ao ano                                                                      |
|                        | A.M.: ao mês                                                                      |
|                        | Conforme unidade de tempo para a cobrança da respectiva Taxa<br>de Administração. |
| Regra de Preenchimento | Obrigatório. Conforme regulamento                                                 |

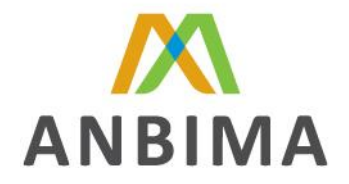

| САМРО                  | INFO. ADICIONAIS OU TAXA NÃO PADRONIZADA                                                                                                    |
|------------------------|----------------------------------------------------------------------------------------------------|
| Opções                 | Campo descritivo                                                                                                    |
| Definição              | Demais características relevantes não refletidas nos campos<br>anteriores e quando aplicável, informar o valor monetário mínimo<br>para a respectiva taxa. |
| Regra de Preenchimento | Deve possuir no máximo 200 caracteres.                                                                                                    |
| САМРО                  | METODOLOGIA DE CALCULO DA TAXA                                                                                                    |
| Opções                 | "% acrescido do valor"; "Maior entre % e valor" e "Outra".                                                                                                 |
|                        | % acrescido do valor: Indica que a taxa de administração é informada em percentual acrescido de um valor fixo.                                             |
| Definição              | Maior entre % e valor: Indica que a taxa de administração será a maior entre um valor percentual e fixo.                                                   |
|                        | Outra: Quando nenhuma das opções anteriores                                                                                                    |
| Regra de Preenchimento | Obrigatório.                                                                                                    |
| CAMPO                  |                                                                                                    |
| CAIVIPO                |                                                                                                    |
| Opções                 | "Diária"; "Semanal"; "Mensal"; "Trimestral"; "Semestral"; "Anual"<br>ou "Outra".                                                                           |
| Definição              | Indicador da periodicidade em que a taxa de administração é cobrada.                                                                                       |
| Regra de Preenchimento | Conforme regulamento.                                                                                                    |

# TAXA DE PERFORMANCE

| САМРО                  | COBRA TAXA DE PERFORMANCE                                                     |
|------------------------|-------------------------------------------------------------------------------|
| Opções                 | "Sim" e "Não".                                                                |
| Definição              | <b>Sim:</b> Indica que o Fundo de Investimento cobra Taxa de Performance; ou  |
|                        | <b>Não:</b> Indica que o Fundo de Investimento não cobra Taxa de Performance. |
| Regra de Preenchimento | Obrigatório.                                                                  |

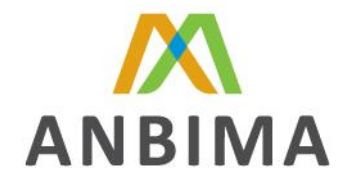

| САМРО                  | PERIODICIDADE DE COBRANÇA                                                                          |
|------------------------|----------------------------------------------------------------------------------------------------|
| Opções                 | "Diária"; "Semanal"; "Mensal"; "Trimestral"; "Semestral";<br>"Anual"; "No Encerramento" e "Outra". |
| Definição              | Indicador da periodicidade em que a Taxa de Performance é<br>cobrada.                              |
| Regra de Preenchimento | Obrigatório caso o campo "Cobra Taxa de Performance" seja preenchido com a opção "Sim".            |
|                        |                                                                                                    |
| САМРО                  | DESCRIÇÃO DA TAXA DE PERFORMANCE                                                                   |
| Opções                 | Campo alfanumérico.                                                                                |
| Definição              | Descrição da respectiva taxa.                                                                      |
| Regra de Preenchimento | Obrigatório caso o campo "Cobra Taxa de Performance" seja                                          |
| Regra de Preenchimento | preenchido com a opção "Sim".                                                                      |

Após completar os campos acima, clicar no botão "<u>salvar</u>" e seguir com o preenchimento dos itens abaixo:

# PARTES ENVOLVIDAS

| САМРО                  |        | PAPEL                                                                                                    |
|------------------------|--------|----------------------------------------------------------------------------------------------------|
|                        | (i)    | Administrador;                                                                                                    |
|                        | (ii)   | Auditor Independente;                                                                                              |
|                        | (iii)  | Consultor Especializado;                                                                                           |
| Oreñez                 | (iv)   | Controlador de Ativos;                                                                                             |
| Opções                 | (v)    | Controlador de Passivos;                                                                                           |
|                        | (vi)   | Custodiante;                                                                                                    |
|                        | (vii)  | Gestor; e                                                                                                    |
|                        | (viii) | Informante.                                                                                                    |
|                        |        | Todos as partes envolvidas são obrigatórios, caso aplicável.                                                       |
| Regra de Preenchimento |        | No campo "Auditor Independente" não é permitido escolher a mesma instituição selecionada no campo "Administrador". |
|                        |        | Após escolher a respectiva instituição para o papel selecionado, clicar no botão "Incluir".                        |
|                        |        | O campo "Administrador" será preenchido automaticamente pelo                                                       |

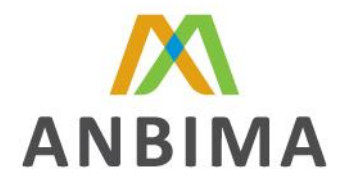

sistema com base no perfil do login utilizado pelo usuário que esta efetuando o registro do fundo.

# DOCUMENTOS

| САМРО                  | TIPO DE ARQUIVO                                                                                                  |  |
|------------------------|----------------------------------------------------------------------------------------------------|--|
| Opções                 | (i) Regulamento;                                                                                                 |  |
|                        | (ii) Minuta do Contrato de Cessão;                                                                               |  |
|                        | (iii) Oficio Emitido pela CVM Referente a Constituição do FIDC; e                                                |  |
|                        | (iv) Demais Documentos Complementares.                                                                           |  |
|                        | Todos os documentos são obrigatórios, caso aplicável.                                                            |  |
| Regra de Preenchimento | Após escolher o Tipo de Arquivo, clicar no botão "Selecionar<br>Arquivo" e efetuar o <i>upload</i> do documento. |  |

Caso o arquivo selecionado para upload seja maior que 20MB, o site exibirá uma caixa com a seguinte mensagem "Arquivo inválido, favor utilizar a ferramenta de envio de documentos", disponível para download no link <u>Aplicativo de Upload de Documentos de FIDC</u>. Após clicar no link indicado o responsável pelo registro do fundo deverá:

- I. Instalar o aplicativo já indicado;
- II. Preencher os dados de login e senha (o mesmo utilizado na área restrita do site ANBIMA) para abrir o aplicativo;
- III. No campo "Registro FIDC/Arquivo Pendente de Envio" do aplicativo, selecionar o documento que esta com upload pendente no site e, se necessário, clicar no botão "Atualizar" para a lista de documentos pendentes seja atualizada;
- IV. No campo "Arquivo para *Upload*" clicar no botão "Procurar" para localizar o documento desejado; e
- V. Clicar em "Iniciar" para que o aplicativo efetue o upload do documento.

Ademais ressaltamos que:

- I. Com o upload via aplicativo, o site passa a suportar documentos de até 20GB;
- Caso o processo de upload seja interrompido, ao abrir o aplicativo novamente basta selecionar o documento pendente e o programa continuará o processo do ponto em que havia parado;

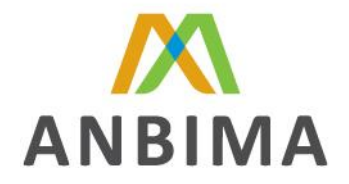

- III. Caso o aplicativo já esteja instalado em seu computador, basta efetuar o upload via aplicativo. ;
- IV. Todos os documentos devem ser enviados em formato Portable Document Format PDF;
- V. Quando a mensagem for exibida "Arquivo inválido, favor utilizar a ferramenta de envio de documentos", disponível para download no link <u>Aplicativo de Upload de Documentos</u> <u>de FIDC</u> o arquivo ficará com status pendente e o fundo ficará com status incompleto.

Para cadastrar uma nova classe/série de FIDC, clicar no botão "Novo" na aba Classe / Série e preencher os seguintes campos.

|                        | CLASSE/SÉRIE                                                                                      |                                                           |
|------------------------|---------------------------------------------------------------------------------------------------|-----------------------------------------------------------|
| САМРО                  | NOME DA CLASSE/SÉRIE DE COTA                                                                      |                                                           |
| Opções                 | Campo texto.                                                                                      |                                                           |
|                        | Este campo deve refletir o nome da registro como, por exemplo, "Mezan                             | classe/série de cota objeto de<br>ino".                   |
|                        | As abreviações deverão respeitar un                                                               | n limite mínimo, tais como:                               |
|                        | Expressão                                                                                         | Abreviação                                                |
| Definição              | Classe/Série Sênior                                                                               | SEN                                                       |
|                        | Classe Subordinada                                                                                | SUB                                                       |
|                        | Classe Subordinada Mezanino                                                                       | MEZ                                                       |
|                        | Classe Subordinada Junior                                                                         | SUB JR                                                    |
|                        | Ordinária                                                                                         | ORD                                                       |
|                        | Especial                                                                                          | ESP                                                       |
|                        |                                                                                                   |                                                           |
|                        | Obrigatório;                                                                                      |                                                           |
|                        | Deve possuir no máximo 09 caracter                                                                | es;                                                       |
|                        | Este campo não pode ser igual ao r<br>registrada;                                                 | nome de outra classe/série já                             |
| Regra de Preenchimento |                                                                                                   |                                                           |
|                        | <b>ATENÇÃO:</b><br>(i) Este campo será concatenado con<br>campo NOME FANTASIA definido<br>manual. | m as informações descritas no<br>na estrutura do FUNDO do |

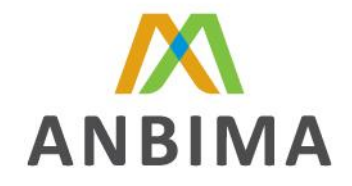

#### (ii) Este campo não poderá ser alterado.

#### Exemplo: NOME FANTASIA: FIDC NP

#### NOME DA CLASSE/SÉRIE DE COTA: Sênior I

Na base de dados da ANBIMA e para fins de divulgação na imprensa o nome será "FIDC NP - Sênior I"

| САМРО                  | TIPO DE CLASSE                                                                           |
|------------------------|------------------------------------------------------------------------------------------|
| Opções                 | "Sênior" ou "Subordinada".                                                               |
| Definição              | <b>Sênior:</b> a classe que não se subordina as demais classes para fins de amortização. |
|                        | Subordinada: a classe que se subordina a outras classes para fins de amortização.        |
| Regra de Preenchimento | Obrigatório.<br>Após aprovado, este campo <b>não poderá mais ser alterado</b> ;          |

| САМРО                  | ISIN CODE                                                                                                    |
|------------------------|----------------------------------------------------------------------------------------------------|
| Opções                 | Modelo do International Securities Identification Number.                                                                                |
| Definição              | Código para identificação do Fundo de Investimento, fornecido<br>pela BOVESPA, quando este é registrado na referida Bolsa como<br>ativo. |
| Regra de Preenchimento | Deve possuir no máximo 12 caracteres.                                                                                                    |

| САМРО     |    | ORDENAÇÃO DAS SÉRIES/SUBORDINAÇÃO DAS CLASSES                                                                                                    |
|-----------|----|----------------------------------------------------------------------------------------------------|
| Opções    |    | Campo numérico, variando de 1 a N.                                                                                                    |
|           | a. | Este campo deve refletir:<br>Para registros referentes a uma classe sênior, a ordenação entre<br>as séries registradas. Sendo assim, a primeira série registrada terá<br>este campo preenchido como "1", a segunda série registrada terá<br>este campo preenchido como "2" e assim sucessivamente.                                   |
| Definição | b. | Para registros referentes a uma classe subordinada, a subordinação entre as classes. Correspondendo o menor valor (a partir de 1) à classe menos subordinada, por exemplo, para um fundo com classes subordinada mezanino e subordinada júnior, a classe mezanino seria numerada como "1" e a classe júnior seria numerada como "2". |
|           |    | Ressaltamos que este campo deve ser atualizado sempre que                                                                                                    |

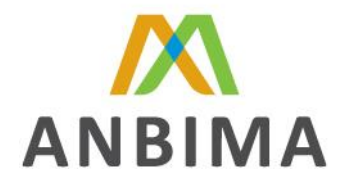

|                        | houver um registro, encerramento, ou qualquer outro<br>procedimento que venha a alterar a Ordenação das<br>Séries/Subordinação das Classes existente. |
|------------------------|----------------------------------------------------------------------------------------------------|
| Regra de Preenchimento | Obrigatório.                                                                                                    |
| САМРО                  | VENCIMENTO CLASSE/SÉRIE                                                                                                    |
| Opções                 | "Indeterminado" e "Determinado".                                                                                                    |
| Definição              | Indeterminado: quando não há uma previsão de encerramento da classe/série em um dos documentos do fundo;                                              |
|                        | <b>Determinado:</b> quando há uma previsão de encerramento da classe/série em um dos documentos do fundo.                                             |
| Regra de Preenchimento | Obrigatório.                                                                                                    |
| САМРО                  | DATA DE VENCIMENTO CLASSE/SÉRIE                                                                                                    |
| Opções                 | Campo numérico no formato dd/mm/aaaa.                                                                                                    |
| Definição              | Data prevista para o efetivo encerramento da classe/série,<br>conforme disposto em suplemento ou qualquer outro documento<br>do fundo.                |
| Regra de Preenchimento | Obrigatório caso o campo "Vencimento Classe/Série" seja preenchido com a opção "Determinado".                                                         |

| САМРО                  | DATA INÍCIO                                                 |
|------------------------|-------------------------------------------------------------|
| Opções                 | Campo numérico no formato dd/mm/aaaa.                       |
| Definição              | Data de primeiro aporte na classe/série objeto de registro. |
| Regra de Preenchimento | Obrigatório.                                                |

| САМРО                   | TAXA DE ENTRADA                                            |
|-------------------------|------------------------------------------------------------|
| Opções                  | Campo texto.                                               |
| Definição               | Taxa cobrada no momento da aplicação de recursos no fundo. |
| Regra de Preenchimento  | Obrigatório.                                               |
| Regra de l'recheminento | Deve possuir no máximo 200 caracteres.                     |

| САМРО  | TAXA DE SAÍDA     |
|--------|-------------------|
| Opções | Campo descritivo. |

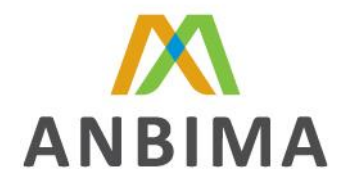

Definição

Taxa cobrada sobre o valor do resgate das cotas do fundo.

Regra de Preenchimento

Deve possuir no máximo 200 caracteres.

# **RENTABILIDADE ALVO DA COTA**

Obrigatório.

| САМРО                  | POSSUI RENTABILIDADE ALVO?                                     |
|------------------------|----------------------------------------------------------------|
| Opções                 | "Sim" e "Não".                                                 |
| Definição              | Sim: Indica que há Rentabilidade Alvo para a Classe/Série; e   |
|                        | Não: Indica que não há Rentabilidade Alvo para a Classe/Série. |
| Regra de Preenchimento | Obrigatório.                                                   |

| САМРО                  | RENTABILIDADE ALVO                                                                                                    |
|------------------------|----------------------------------------------------------------------------------------------------|
| Opções                 | "Pré-Definido"; "Objeto de BookBuilding".                                                                                                    |
|                        | Pré-Definido: caso a taxa tenha sido pré determinada pelo administrador em um dos documentos do fundo;                                                  |
| Definição              | <b>Objeto de BookBuilding:</b> caso tenha havido leilão para coleta e<br>formação de taxas para colocação primária de Títulos e Valores<br>Mobiliários; |
| Regra de Preenchimento | Obrigatório caso o campo "Possui Rentabilidade Alvo" seja<br>preenchido com a opção "Sim".                                                              |

| САМРО                  | INDEXADOR                                                                               |
|------------------------|-----------------------------------------------------------------------------------------|
| Opções                 | Campo texto.                                                                            |
| Definição              | Informar apenas o indexador da respectiva taxa de rentabilidade.                        |
| Dennição               | Ex: para um benchmark de IPCA + 5%, informar apenas "IPCA".                             |
| Regra de Preenchimento | Obrigatório caso o campo "Possui Rentabilidade Alvo" seja preenchido com a opção "Sim". |
|                        | Deve possuir no máximo 200 caracteres.                                                  |

| САМРО     | PERCENTUAL DO INDEXADOR                                                        |
|-----------|--------------------------------------------------------------------------------|
| Opções    | Campo numérico.                                                                |
| Definição | Informar apenas o percentual do indexador da respectiva taxa de rentabilidade. |

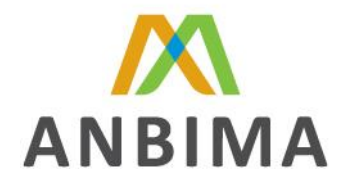

|                        | Ex: para um benchmark de IPCA + 5%, informar apenas "100%".                                |
|------------------------|--------------------------------------------------------------------------------------------|
| Regra de Preenchimento | Obrigatório caso o campo "Possui Rentabilidade Alvo" seja preenchido com a opção "Sim".    |
|                        | Deve possui no maximo 200 caracteres.                                                      |
| САМРО                  | ΤΑΧΑ ΓΙΧΑ                                                                                  |
| Opções                 | Campo numérico.                                                                            |
| Definição              | Informar apenas o percentual do indexador da respectiva taxa de rentabilidade.             |
|                        | Ex: para um benchmark de IPCA + 5%, informar apenas "5%".                                  |
| Regra de Preenchimento | Obrigatório caso o campo "Possui Rentabilidade Alvo" seja<br>preenchido com a opção "Sim". |
|                        | Deve possuir no máximo 200 caracteres.                                                     |

# OFERTA

| САМРО                  | TIPO DE OFERTA                                                                |
|------------------------|-------------------------------------------------------------------------------|
| Opções                 | "Publica"; "Pública de Esforços Restritos" e "Dispensada de Registro na CVM". |
|                        | Publica: Conforme ICVM 400                                                    |
| Definição              | Pública de Esforços Restritos: Conforme ICVM 476                              |
|                        | Dispensada de Registro na CVM: Conforme ICVM 400                              |
| Pagra da Prograhimanto | Obrigatório.                                                                  |
|                        | Conforme tipo de oferta da classe/série objeto de registro                    |

| САМРО     | TIPO DE DISTRIBUIÇÃO                                                                                                    |
|-----------|----------------------------------------------------------------------------------------------------|
| Opções    | "Melhores Esforços"; "Garantia Firme" e "Misto".                                                                                                    |
|           | <b>Melhores Esforços:</b> Os prestadores de serviço de distribuição<br>envidarão seus melhores esforços na distribuição de cotas da<br>classe/série; |
| Definição | <b>Garantia Firme:</b> Quando há garantia, por parte dos prestadores de serviço de distribuição, quanto à distribuição de cotas;                     |
|           | <b>Misto:</b> Quando apenas uma parcela da distribuição é com garantia<br>firme.                                                                     |

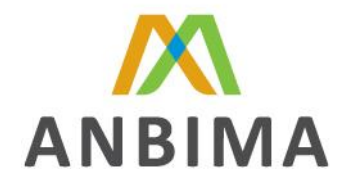

| Regra de Preenchimento | Obrigatório.                                                                                                    |
|------------------------|----------------------------------------------------------------------------------------------------|
|                        | Conforme tipo de distribuição da classe/série objeto de registro                                                                             |
| САМРО                  | COORDENADOR LIDER                                                                                                    |
| Opções                 | Lista de Instituições                                                                                                    |
| Definição              | Selecionar o coordenador líder para a oferta da classe/série.                                                                                |
| Regra de Preenchimento | Obrigatório.                                                                                                    |
| САМРО                  | POSSUI OUTROS COORDENADORES CONTRATADOS?                                                                                                    |
| Opções                 | "Sim" e "Não".                                                                                                    |
| Dofinicão              | Sim: Indica que a oferta da classe/série possui outros coordenadores contratados para o serviço de distribuição de cotas do fundo.           |
| Dennição               | Não: Indica que a oferta da classe/série não possui outros<br>coordenadores contratados para o serviço de distribuição de cotas<br>do fundo. |
| Regra de Preenchimento | Obrigatório.                                                                                                    |
| САМРО                  | DATA DE INÍCIO DA OFERTA                                                                                                    |
| Opções                 | Campo numérico no formato dd/mm/aaaa.                                                                                                    |
| Definição              | Data de início da oferta de cotas da classe/série                                                                                            |
|                        | Obrigatório.                                                                                                    |
| Regra de Preenchimento | A data preenchida não pode ser anterior ao da "Data de Registro do Fundo junto a CVM" e à data de inicio da atividade.                       |
| САМРО                  | DATA DE ENCERRAMENTO DA OFERTA                                                                                                    |
| Opções                 | Campo numérico no formato dd/mm/aaaa.                                                                                                    |
| Definição              | Data de encerramento da oferta de cotas da classe/série                                                                                      |
|                        | Obrigatória                                                                                                    |
|                        | Obligatorio.                                                                                                    |

# **VALORES DA OFERTA**

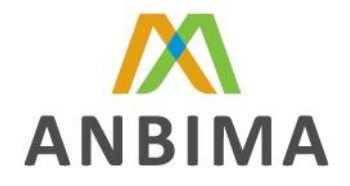

| САМРО                                                                                                    | VALOR TOTAL DE COTAS OFERTADAS (R\$)                                                                                                    |
|----------------------------------------------------------------------------------------------------|----------------------------------------------------------------------------------------------------|
| Opções                                                                                                    | Campo numérico em valor monetário.                                                                                                    |
| Definição                                                                                                    | Valor total em reais de cotas ofertadas.                                                                                                    |
| Regra de Preenchimento                                                                                                    | Obrigatório.                                                                                                    |
| САМРО                                                                                                    | NÚMERO TOTAL DE COTAS OFERTADAS                                                                                                    |
| Opções                                                                                                    | Campo numérico.                                                                                                    |
| Definição                                                                                                    | Quantidade total de cotas ofertadas.                                                                                                    |
| Regra de Preenchimento                                                                                                    | Obrigatório.                                                                                                    |
| САМРО                                                                                                    | VALOR MÍNIMO ADMITIDO PARA DISTRIBUIÇÃO (R\$)                                                                                                    |
| Opções                                                                                                    | Campo numérico em valor monetário.                                                                                                    |
| Definição                                                                                                    | Valor em reais referente ao mínimo de cotas a ser distribuído para<br>que o FIDC possa iniciar suas atividades.                                                                                                    |
| Regra de Preenchimento                                                                                                    | Obrigatório.                                                                                                    |
|                                                                                                    |                                                                                                    |
| САМРО                                                                                                    | NÚMERO MÍNIMO DE COTAS ADMITIDO PARA DISTRIBUIÇÃO                                                                                                    |
| CAMPO<br>Opções                                                                                                    | NÚMERO MÍNIMO DE COTAS ADMITIDO PARA DISTRIBUIÇÃO<br>Campo numérico em valor monetário.                                                                                                    |
| <b>CAMPO</b><br>Opções<br>Definição                                                                                                    | NÚMERO MÍNIMO DE COTAS ADMITIDO PARA DISTRIBUIÇÃOCampo numérico em valor monetário.Número mínimo de cotas que deve ser distribuído na respectiva oferta.                                                                                                    |
| CAMPO<br>Opções<br>Definição<br>Regra de Preenchimento                                                                                                    | NÚMERO MÍNIMO DE COTAS ADMITIDO PARA DISTRIBUIÇÃO   Campo numérico em valor monetário.   Número mínimo de cotas que deve ser distribuído na respectiva oferta.   Obrigatório.                                                                                                    |
| CAMPO<br>Opções<br>Definição<br>Regra de Preenchimento<br>CAMPO                                                                                                    | NÚMERO MÍNIMO DE COTAS ADMITIDO PARA DISTRIBUIÇÃO   Campo numérico em valor monetário.   Número mínimo de cotas que deve ser distribuído na respectiva oferta.   Obrigatório.   VALOR EFETIVAMENTE DISTRIBUIDO (R\$)                                                                                                    |
| CAMPO<br>Opções<br>Definição<br>Regra de Preenchimento<br>CAMPO<br>Opções                                                                                                    | NÚMERO MÍNIMO DE COTAS ADMITIDO PARA DISTRIBUIÇÃO   Campo numérico em valor monetário.   Número mínimo de cotas que deve ser distribuído na respectiva oferta.   Obrigatório.   VALOR EFETIVAMENTE DISTRIBUIDO (R\$)   Campo numérico em valor monetário.                                                                                                    |
| CAMPO<br>Opções<br>Definição<br>Regra de Preenchimento<br>CAMPO<br>Opções<br>Definição                                                                                                    | NÚMERO MÍNIMO DE COTAS ADMITIDO PARA DISTRIBUIÇÃO   Campo numérico em valor monetário.   Número mínimo de cotas que deve ser distribuído na respectiva oferta.   Obrigatório.   VALOR EFETIVAMENTE DISTRIBUIDO (R\$)   Campo numérico em valor monetário.   Valor em reais efetivamente distribuído na respectiva oferta.                                                                                                    |
| CAMPO   Opções   Definição   Regra de Preenchimento   CAMPO   Opções   Definição   Regra de Preenchimento                                                                                                    | NÚMERO MÍNIMO DE COTAS ADMITIDO PARA DISTRIBUIÇÃO   Campo numérico em valor monetário.   Número mínimo de cotas que deve ser distribuído na respectiva oferta.   Obrigatório.   VALOR EFETIVAMENTE DISTRIBUIDO (R\$)   Campo numérico em valor monetário.   Valor em reais efetivamente distribuído na respectiva oferta.   Obrigatório.                                                                                                    |
| CAMPO<br>Opções<br>Definição<br>Regra de Preenchimento<br>CAMPO<br>Opções<br>Definição<br>Regra de Preenchimento<br>CAMPO                                                                                                    | NÚMERO MÍNIMO DE COTAS ADMITIDO PARA DISTRIBUIÇÃO   Campo numérico em valor monetário.   Número mínimo de cotas que deve ser distribuído na respectiva oferta.   Obrigatório.   VALOR EFETIVAMENTE DISTRIBUIDO (R\$)   Campo numérico em valor monetário.   Valor em reais efetivamente distribuído na respectiva oferta.   Obrigatório.   NÚMERO DE COTAS EFETIVAMENTE DISTRIBUIDAS                                                                                                    |
| CAMPO   Opções   Definição   Regra de Preenchimento   CAMPO   Opções   Definição   Regra de Preenchimento   CAMPO   Opções   Definição   Regra de Preenchimento   CAMPO   Opções   Opções                                     | NÚMERO MÍNIMO DE COTAS ADMITIDO PARA DISTRIBUIÇÃO   Campo numérico em valor monetário.   Número mínimo de cotas que deve ser distribuído na respectiva oferta.   Obrigatório.   VALOR EFETIVAMENTE DISTRIBUIDO (R\$)   Campo numérico em valor monetário.   Valor em reais efetivamente distribuído na respectiva oferta.   Obrigatório.   NÚMERO DE COTAS EFETIVAMENTE DISTRIBUIDAS   Campo numérico em valor monetário.                                                                                                    |
| CAMPO   Opções   Definição   Regra de Preenchimento   CAMPO   Opções   Definição   Regra de Preenchimento   Opções   Definição   Regra de Preenchimento   Opções   Definição   Regra de Preenchimento   Definição   Definição | NÚMERO MÍNIMO DE COTAS ADMITIDO PARA DISTRIBUIÇÃO   Campo numérico em valor monetário.   Número mínimo de cotas que deve ser distribuído na respectiva oferta.   Obrigatório.   VALOR EFETIVAMENTE DISTRIBUIDO (R\$)   Campo numérico em valor monetário.   Valor em reais efetivamente distribuído na respectiva oferta.   Obrigatório.   NÚMERO DE COTAS EFETIVAMENTE DISTRIBUIDO (R\$)   Campo numérico em valor monetário.   Quantidade de cotas efetivamente distribuídas na respectiva oferta.   Quantidade de cotas efetivamente distribuídas na respectiva oferta. |

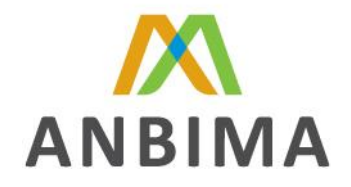

| САМРО                        | VALOR DA COTA INICIAL (R\$)                                                                                                    |
|------------------------------|----------------------------------------------------------------------------------------------------|
| Opções                       | Campo numérico em valor monetário.                                                                                                    |
| Definição                    | Preço unitário de distribuição das cotas ofertadas.                                                                                                    |
| Regra de Preenchimento       | Obrigatório.                                                                                                    |
|                              |                                                                                                    |
|                              |                                                                                                    |
| САМРО                        | VALOR DE APLICAÇÃO MÍNIMO (R\$)                                                                                                    |
| <b>CAMPO</b><br>Opções       | VALOR DE APLICAÇÃO MÍNIMO (R\$)<br>Campo numérico em valor monetário.                                                                                   |
| CAMPO<br>Opções<br>Definição | VALOR DE APLICAÇÃO MÍNIMO (R\$)<br>Campo numérico em valor monetário.<br>Valor mínimo de aplicação para que um investidor se torne cotista<br>do fundo. |

Após o preenchimento dos campos acima, clicar no botão "<u>salvar</u>" e seguir com os passos abaixo:

# **AGÊNCIA DE RISCO**

| САМРО                  | POSSUI RATING?                                   |
|------------------------|--------------------------------------------------|
| Opções                 | "Sim" ou "Não"                                   |
| Definicão              | Sim: Indica que a classe/série possui rating     |
| 2 cm i yac             | Não: Indica que a classe/série não possui rating |
| Regra de Preenchimento | Obrigatório                                      |

| САМРО                  | INSTITUIÇÃO                                                                  |
|------------------------|------------------------------------------------------------------------------|
| Opções                 | Lista de Instituições                                                        |
| Definição              | Lista das entidades prestadoras de serviços de classificação de risco.       |
| Regra de Preenchimento | Obrigatório caso o campos "Possui Rating" seja preenchido com a opção "Sim". |

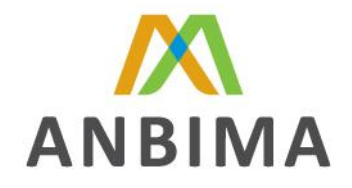

| САМРО                  | RATING                                                                       |
|------------------------|------------------------------------------------------------------------------|
| Opções                 | Lista de Notas                                                               |
| Definição              | Nota atribuída à classe/série do FIDC                                        |
| Regra de Preenchimento | Obrigatório caso o campos "Possui Rating" seja preenchido com a opção "Sim". |

# DOCUMENTOS (CLASSE/SÉRIE)

|        | САМРО                  |        | TIPO DE ARQUIVO                                                                                               |
|--------|------------------------|--------|----------------------------------------------------------------------------------------------------|
| Opções |                        | (i)    | Prospecto;                                                                                                    |
|        |                        | (ii)   | Comprovante de Pagamento da Taxa de Registro;                                                                 |
|        |                        | (iii)  | Sumula de Rating;                                                                                             |
|        |                        | (iv)   | Suplemento;                                                                                                   |
|        | Opcões                 | (v)    | Material de Divulgação Aprovado pela CVM;                                                                     |
|        | (v<br>(v<br>(i         | (vi)   | Minuta do Anuncio de Início de Distribuição de Cotas;                                                         |
|        |                        | (vii)  | Anuncio de Encerramento de Distribuição de Cotas;                                                             |
|        |                        | (viii) | Oficio Emitido pela CVM Referente a Concessão de Registro da Oferta; e                                        |
|        |                        | (ix)   | Demais Documentos Complementares.                                                                             |
|        | Regra de Preenchimento |        | Todos os documentos são obrigatórios, caso aplicável.                                                         |
|        |                        |        | Após escolher o Tipo de Arquivo, clicar no botão "Selecionar Arquivo" e efetuar o <i>upload</i> do documento. |

Após o preenchimento de todos os campos acima, bem como o upload dos documentos necessários, seguir os passos abaixo:

- I. Clicar no botão "Salvar" da aba "Classe/Série";
- II. Clicar no botão "Voltar" para visualizar no quadro da aba "Classe/Série" a inclusão das classes/séries;
- III. Clicar no botão "Enviar" e confirmar o envio do registro para análise da ANBIMA.

Feito isso, a solicitação de registro ou alteração estará disponível para análise junto à ANBIMA e compete ao administrador acompanhar o status do fundo até a sua aprovação.

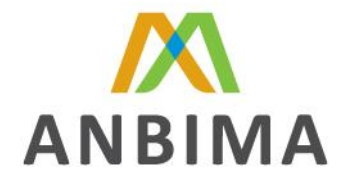

Quando aprovado o código ANBIMA estará disponível para utilização na aba "Classe/Série" do fundo cadastrado.

Caso não encontre alguma instituição nos campos "Partes Envolvidas" tanto do Fundo quanto da Classe/Série, "Coordenador Líder" ou "Agência de Risco", favor enviar um e-mail para <u>supervisao.estruturados@anbima.com.br</u> e <u>Pedro.alvarez@anbima.com.br</u> com cópia para <u>tiago.barbosa@anbima.com.br</u> informando os dados abaixo:

- I. Nome fantasia;
- II. Razão social;
- III. Instituição representante do conglomerado;
- IV. CNPJ;
- V. Diretor responsável;
- VI. E-mail;
- VII. Endereço;
- VIII. CEP;
  - IX. Cidade;
  - X. Estado; e
  - XI. Telefone (incluir DDD).

Definição

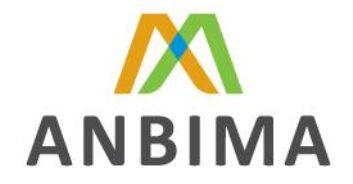

#### ANEXO II

Detalhamento dos campos e suas respectivas definições e regras de preenchimento para o encerramento dos FIDC's.

| DADOS PARA CONTATO     |                                                                                                    |  |  |
|------------------------|----------------------------------------------------------------------------------------------------|--|--|
| САМРО                  | NOME                                                                                                  |  |  |
| Opções                 | Campo texto.                                                                                          |  |  |
| Definição              | Nome do colaborador que efetivamente esta encerrando o FIDC.                                          |  |  |
| Regra de Preenchimento | Obrigatório.                                                                                          |  |  |
| САМРО                  | E-MAIL                                                                                                |  |  |
| Opções                 | Campo texto.                                                                                          |  |  |
| Definição              | E-mail do colaborador que efetivamente esta cadastrando ou realizando a alteração o FIDC.             |  |  |
| Regra de Preenchimento | Obrigatório.                                                                                          |  |  |
| САМРО                  | DDD                                                                                                   |  |  |
| Opções                 | Campo numérico.                                                                                       |  |  |
| Definição              | DDD do telefone do colaborador que efetivamente esta<br>cadastrando ou realizando a alteração o FIDC. |  |  |
| Regra de Preenchimento | Obrigatório.                                                                                          |  |  |
| САМРО                  | TELEFONE                                                                                              |  |  |
| Opções                 | Campo numérico.                                                                                       |  |  |
| Definição              | Telefone do colaborador que efetivamente esta cadastrando ou realizando a alteração o FIDC.           |  |  |
| Regra de Preenchimento | Obrigatório.                                                                                          |  |  |
| САМРО                  | RAMAL                                                                                                 |  |  |
| Opções                 | Campo numérico.                                                                                       |  |  |

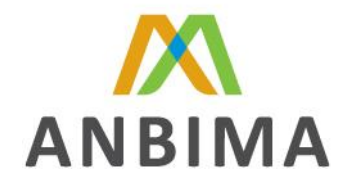

#### cadastrando ou realizando a alteração o FIDC.

Regra de Preenchimento

Não há

# DADOS DE ENCERRAMENTO

| САМРО                  | DATA DO RESGATE TOTAL                                              |
|------------------------|--------------------------------------------------------------------|
| Opções                 | Campo numérico no formato dd/mm/aaaa.                              |
| Definição              | Preencher com a data do encerramento da respectiva classe/série.   |
| Regra de Preenchimento | Obrigatório.                                                       |
| САМРО                  | VALOR DA COTA                                                      |
| Opções                 | Campo numérico.                                                    |
| Definição              | Preencher com o preço unitário da cota da respectiva classe/série. |
| Regra de Preenchimento | Obrigatório.                                                       |
|                        | O valor da Cota não pode ser menor ou igual a zero.                |
| САМРО                  | COTAS EMITIDAS                                                     |
| Opções                 | Campo numérico.                                                    |
| Definição              | Preencher, caso aplicável.                                         |
| Regra de Preenchimento | Não há.                                                            |
| САМРО                  | COTAS RESGATADAS                                                   |
| Opções                 | Não há. Campo numérico.                                            |
| Definição              | Preencher com o valor resgatado para a respectiva classe/série.    |
| Regra de Preenchimento | Não há.                                                            |

Após o preenchimento dos campos acima, clicar no botão "<u>salvar</u>" e seguir com os passos abaixo:

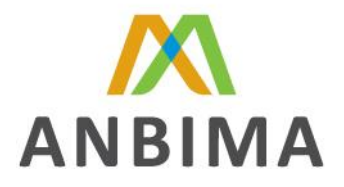

# **DOCUMENTOS (ENCERRAMENTO)**

| САМРО                  |       | TIPO DE ARQUIVO                                                                                                  |
|------------------------|-------|----------------------------------------------------------------------------------------------------|
|                        | (i)   | Ata da AGC;                                                                                                    |
| Opções                 | (ii)  | Termo de Encerramento; e                                                                                         |
|                        | (iii) | Demais Documentos Complementares.                                                                                |
|                        |       | Todos os documentos são obrigatórios, caso aplicável.                                                            |
| Regra de Preenchimento |       | Após escolher o Tipo de Arquivo, clicar no botão "Selecionar<br>Arquivo" e efetuar o <i>upload</i> do documento. |

Após o preenchimento de todos os campos acima, bem como o upload dos documentos necessários, seguir os passos abaixo:

- I. Clicar no botão "Salvar" da aba "Documentos";
- II. Clicar no botão "Enviar" e confirmar o envio do registro para análise da ANBIMA.

Feito isso, a solicitação de encerramento estará disponível para análise junto à ANBIMA e compete ao administrador acompanhar o status do fundo até a aprovação de seu encerramento.